# How to Navigate and Print Lessons from the Lector Resources Page

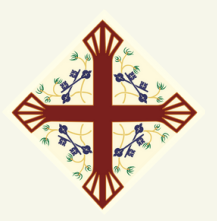

### Navigating to the Lector Resources Page

#### Step One - Find the Lector Page ST. PETER'S You can find the Lector Resources Page in 2 ways: 1. Type "stpetersdelmar.net/lectors" directly into your web browser. 2.Go to stpetersdelmar.net, click on Our services are live the "Resources" tab from the reamed each Sunday main menu, and select "Lector Watch Resources" from the drop-down menu that appears (see photo). St. Datan's damag to b ST. PETER'S You should see something Lector Resource like this: This page is for those who have volunteered to serve as Lectors, or are considering becoming a Lector. First off, thank you! St. Peter's wouldn't be the same without your hard work and faithfulness. nere is also a liftk to a Didical Fronunciation Ourde under "Miscellaneous Documents" section at the bottom of this page. Step Two: Choose Year A, B, or C Lectionary Pag 1. Scroll down until you see the blue section labeled "Lessons for All Liturgical Years." Lessons for All Liturgical Years 2. Click on the white button for year Lessons for Year A (2022-23) Lessons for Year B (2023-24) Lessons for Year C (2024-25) A, B, or C accordingly. You should see something PETER'S CHURCH LIFE RESOURCES GIVING CONTACT like this, with the page title reflecting the year you chose in Štep Ťwo: Year A (2022

# How to Navigate and Print Lessons from the Lector Resources Page

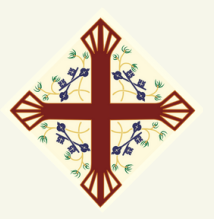

### Printing from the Lector Resources Page

#### Step One - Choose the Liturgical Season

Scroll down until you find the Liturgical season you need: Advent, Christmas, Epiphany, Lent, Easter, or Pentecost. If not already in view, click the down arrow to the right of the season you want, and the list of readings for that season will appear.

| Aavent                       | $\sim$ |         |
|------------------------------|--------|---------|
| 1st Sunday of Advent, Year A |        |         |
| 2nd Sunday of Advent, Year A |        | 1. 4. 1 |
| 3rd Sunday of Advent, Year A |        |         |
| 4th Sunday of Advent, Year A |        |         |
| Christmastide                |        |         |
| Epiphany                     | ~      |         |

### It will look like this:

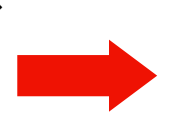

| Advent                                                                     | $\sim$ |   |  |
|----------------------------------------------------------------------------|--------|---|--|
| Christmastide                                                              | ~      |   |  |
| Christmas Day Selection 1, Years<br>ABC (Used Christmas Eve)               |        |   |  |
| Christmas Day Selection 2, Years<br>ABC                                    |        |   |  |
| <u>Christmas Day Selection 3, Years</u><br><u>ABC</u> (Used Christmas Day) |        | 1 |  |
| A Festival of 9 Lessons and Carols,                                        |        |   |  |

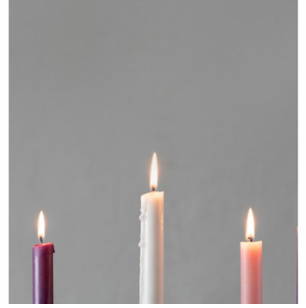

#### Step Two: Choose the Reading Click on the reading you wish to download. It will open a new window with a Google Drive file that you can download.

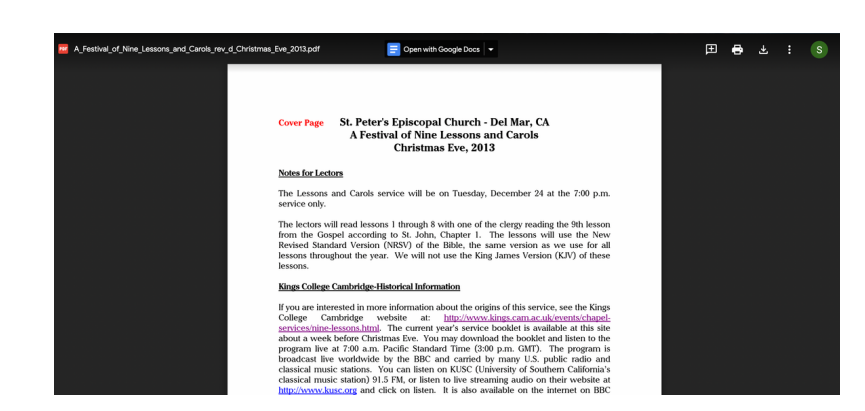

## Step Three: Download and Print

You can choose to Print or Download the reading by selecting the appropriate button:

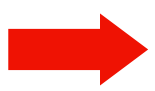

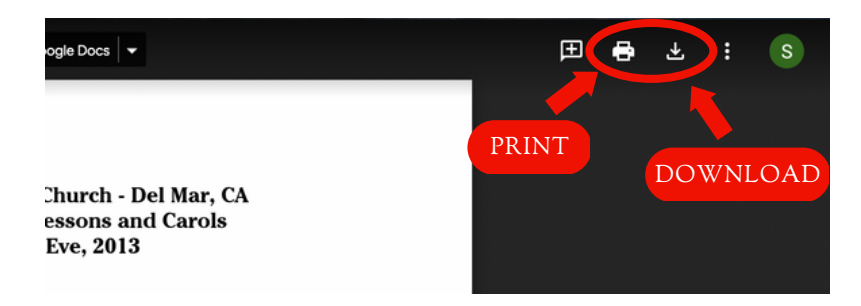